# 中国法官培训网 网络管理员操作指引

| "中 | 中国法官培训网"网络管理员操作指引        | 1 |
|----|--------------------------|---|
| -, | 调训管理                     | 1 |
|    | 1. 培训管理员登录               | 1 |
|    | 2. 进入个人中心                | 1 |
|    | 3. 调训管理分配名单:名单分配需要层级向下分配 | 2 |
|    | 4. 学员报名后培训管理员的审核         | 5 |
|    | 5. 查看名单                  | 6 |
| 二、 | 学习监督                     | 7 |

# "中国法官培训网"网络管理员操作指引

# 一、调训管理

### 1.培训管理员登录

培训管理员在法院内网点击"中国法官培训网"图标或打开网址 http://peixun.zg.pcc,点击页面右上角的登录按钮,在跳转的登录页面中,输入用 户名、密码及验证码,如图 1.1 所示:

| 用户名: | ᇢ 应该为2-20位之间 |
|------|--------------|
| 密码:  | () 请输入密码     |
| 验证码: | 9-3-4 8 7    |

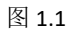

#### 2.进入个人中心

点击登录按钮后,系统将自动跳转到个人中心页面。如果登录成功后,系统 尚未自动跳转到个人中心页面,用户可点击系统右上角"个人中心"按钮,进行 手动跳转。个人中心页面如图 2.1 所示:

| 使中国法官培训网<br>Chinese Judicial Training Center |                      |       |       | 关于我们 | 中国法律体系 | 汉语 ~   中文 ~ | ▲ 个人中心  退出 |
|----------------------------------------------|----------------------|-------|-------|------|--------|-------------|------------|
| 新闻中心 网络培训 ~                                  | , 地面培训               | ∥≻ 数: | 据分析 〜 | 审判文献 | 境外栏目   | 辅助资源        | 共享平台       |
| 当前路径:首页\个人中心                                 |                      |       |       |      |        |             |            |
| *                                            | <b>test1</b><br>用户组: |       | 电话:   |      | 邮箱:    |             |            |
| 用个人中心                                        | 地面培训                 | 网络培训  | 单个课件  |      |        |             |            |
| 消息                                           |                      |       | 培训班名称 |      |        | 状态          |            |
| 学习记录                                         |                      |       |       |      |        |             |            |
| 课件收藏                                         |                      |       |       |      |        |             |            |
| 论文系统                                         |                      |       |       |      |        |             |            |
| 课件评估                                         |                      |       |       |      |        |             |            |
| 个人成绩                                         |                      |       |       |      |        |             |            |
| 密码修改                                         |                      |       |       |      |        |             |            |
| 调训管理                                         |                      |       |       |      |        |             |            |

图.2.1

点击调训管理按钮,进入调训管理界面,进行调训管理。如果 2.2 所示:

| of 中国<br>China ju | 法官培训网<br>dge training network 我的面板                                     | 您好! test1 [调训员]   [ì |
|-------------------|------------------------------------------------------------------------|----------------------|
| 调训管理              | 当前位置:                                                                  |                      |
| 分配名单<br>学员选派      | 我的个人信息                                                                 |                      |
| 查看名单              | 您好,test1<br>所属角色:调训员<br>登录时间: 2017-10-18 17:08:29<br>IP: 124.192.33.50 |                      |
|                   |                                                                        |                      |
|                   |                                                                        |                      |
|                   |                                                                        |                      |
|                   |                                                                        |                      |

图.2.2

# 3.调训管理---分配名单: 名单分配需要层级向下分配

(1) 最高院培训管理员分配名单

最高院培训管理员分配名单:

- 最高院培训管理员点击调训管理中分配名单栏目;
- 在选择培训班选框中选择需要分配名额的培训班次;
- 对已选择的班次分配调训人数(如 30 人),最高院培训管理员需要先分配同级别的培训人数(最高院),如 10 人,再向高院分配人数(剩余 20 人),如分给上海市 15 人,北京市 5 人,点击提交即可,如图 3.1 所示:

| 调训管理 | 当前位置:我的面板 > 调训管理 > 分配名单 > |                        |
|------|---------------------------|------------------------|
| 分配名单 |                           |                        |
| 员选派  | 选择培训班: test1124 ▼         | 培训班总人数: 30人 , 可分配: 30人 |
| 名单   | 请先分配最高院的培训人数:             | 10 人                   |
|      | 下级节点分配人数:                 |                        |
|      | 北京市:                      | 5 人                    |
|      | 天津市:                      | 0 人                    |
|      | 上海市:                      | 15 人                   |
|      | 重庆市:                      | 0 X                    |
|      | 河北省:                      | 0 人                    |
|      | 山西省:                      | 0 人                    |
|      | 内蒙古:                      | 0 人                    |
|      | 辽宁省:                      | 0 人                    |
|      | 吉林省:                      | 0 人                    |
|      | 黑龙江省:                     | <b>0</b> 人             |
|      | 江苏省:                      | 0 人                    |
|      | 浙江省:                      | 0 人                    |
|      | 安徽省:                      | 0 人                    |

图.3.1

(2) 高院培训管理员分配名单

高院培训管理员分配名单(以上海高院培训管理员上海高院学员1为例): 由于最高院分配给上海高院15人,高院能够分配的名额只有15人。

- 上海高院培训管理员点击调训管理中分配名单栏目;
- 在选择培训班选框中选择需要分配名额的培训班次;
- 先分配同级别的培训人数(上海高院),如5人,再向中院分配人数(剩余
   10人),如分给上海第一中级人民法院辖区8人,上海第二中级人民法院辖

#### 区2人,点击提交即可,如图3.2所示:

| www.china judge tr | <b>言培训网</b><br>raining network 我的面板 |                        | 忽好!上海 <u>部</u> 病学员1 [调训员] [ 遗出]   站占首页 |
|--------------------|-------------------------------------|------------------------|----------------------------------------|
| ▼ 调训管理<br>分配名单     | 当前位置:我的面板 > 调训管理 > 分配名单 >           |                        | /                                      |
| 学员选派               | 选择培训班: test1124 🔹                   | 培训班总人教: 30人 , 可分配: 15人 |                                        |
| 查看名单               | 请先分配高级人民法院的培训人数:                    | 5 Å                    |                                        |
|                    | 下级节点分配人数:                           |                        |                                        |
|                    | 第一中级人民法院辖区:                         | 8 1                    |                                        |
|                    | 第二中级人民法院辖区:                         | 2 A                    |                                        |
|                    | 提交                                  |                        |                                        |
|                    |                                     |                        |                                        |
|                    |                                     |                        |                                        |
|                    |                                     |                        |                                        |
|                    |                                     |                        |                                        |
|                    |                                     |                        |                                        |
|                    |                                     |                        |                                        |

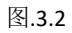

(3) 中院培训管理员分配名单

中院培训管理员分配名单(以上海一中院培训管理员上海一中院学员1为例):由于上海高院分配给上海一中院8人,上海一中院能够分配的名额只有8人。

- 管理员点击调训管理中分配名单栏目;
- 在选择培训班选框中选择需要分配名额的培训班次;
- 先分配同级别的培训人数(上海第一中级人民法院),如2人,再向基层院分配人数(剩余6人),如南市区人民法院3人,徐汇区人民法院2人,闵行区人民法院1人,点击提交即可,如图3.3所示:

| 前 中国法<br>China judge | <b>官培训网</b><br>training network 我的画板 |                      | 您好!上海一中院学员1 [调训员] [ 退出]   站后首页 |
|----------------------|--------------------------------------|----------------------|--------------------------------|
| ▼ 调训管理               | 当前位置:我的面板 > 调训管理 > 分配名单 >            |                      |                                |
| 分配名单                 |                                      |                      |                                |
| 学员选派                 | 选择培训班: test1124 ▼                    | 培训班总人教: 30人, 可分配: 8人 |                                |
| 查看名单                 | 请先分配第一中级人民法院的培训人数:                   | 2 人                  |                                |
|                      | 下级节点分配人数:                            |                      |                                |
|                      | 南市区人民法院:                             | 3 A                  |                                |
|                      | 卢湾区人民法院:                             | 0 ×                  |                                |
|                      | 徐汇区人民法院:                             | 2 人                  |                                |
|                      | 长宁区人民法院:                             | 0 Å                  |                                |
|                      | 闭行区人民法院:                             | 1 Å                  |                                |
|                      | 浦东新区人民法院:                            | 0 Å                  |                                |
|                      | 南汇区(县)人民法院:                          | 0 Å                  |                                |
|                      | 奉贤区(县)人民法院:                          | 0 Å                  |                                |
|                      | 松江区人民法院:                             | 0 ×                  |                                |
|                      | 金山区人民法院:                             | 0 Å                  |                                |
|                      | 提交                                   |                      |                                |
|                      |                                      |                      |                                |

图.3.3

(4) 基层院培训管理员根据中院管理员下发的名额对,本院报名的学员进行报名审核。

#### 4.学员报名后培训管理员的审核

各级培训管理员可以查看所在辖区法院学员的报名名单,对学员进行选派确 认。

管理员选择调训管理中学员选派栏目,在培训班选框中选择正在组织报名的培训班,点击搜索,即可看到该培训班下所有申请报名的学员名单。

- 通过互联网报名的学员,报名 10 分钟后管理员可以看到报名申请;
- 通过内网报名的学员,报名后管理员即刻可以看到报名申请。

培训管理员对符合培训条件的学员点击同意按钮,此学员报名通过,对不符 合条件的学员点击不同意按钮,此学员报名不通过。如果报名名额未满,管理员 可以点击新增学员按钮指派学员参加培训。如图 4.1 所示:

| Gina jur                                                                 | 法官培训<br>dge training net | work Referen  | 1       |     |       | 영어위 tern (해외전)(1001)) 18년38년 |
|--------------------------------------------------------------------------|--------------------------|---------------|---------|-----|-------|------------------------------|
| <ul> <li>         ・ 講判管理         分配合単          分配合単          </li> </ul> | 3862<br>8579             | 1 我的直接 > 咖啡管理 | >学员选择 > |     |       |                              |
| 2569                                                                     | istant [6                | est1124       | • 10    | e   |       |                              |
|                                                                          | 岸巷                       | 性病            | #0      | 191 | ка    | <b>经</b> 价                   |
|                                                                          | 56                       | test          | 前期按     |     | 中请已通过 | 网络 不同地 静脉                    |
|                                                                          | 55                       | 最重视学员1        | 最適用     |     | 中國已通过 | 和度 不可度 #58                   |

图 4.1

## 5.查看名单

当前位置: 我的面板 > 调训管理 > 查看名单 >

培训管理员在查看名单栏目中可以查看本调训辖区内所有学员的学习情况。

在培训班选择框中选择需要查看的培训班,点击搜索,即可查看本调训辖该 培训班学员的报名情况、审核情况。如图 5.1 所示:

| 选择培训班类型 | <b>》:</b> 网络培训班 | ▼ <mark>培训艇 测试培训班</mark><br>搜索 | ▼<br>来自法 | 来自法院 遺法経 ▼ 駅务 |      | 选择审核状态 ▼ ■<br>选择审核状态 ▼ ■<br>审核通过 |
|---------|-----------------|--------------------------------|----------|---------------|------|----------------------------------|
| 序号      | 姓名              | 单位                             | 部门       | 状态            | 是否完成 | ● 申请中                            |
| 31791   | 刘云杰             | 宁县人民法院                         | 院领导      | 申请中           | 否    | 申请恢拒吧<br>学习14]情                  |
| 31790   | 白景海             | 辽宁省朝阳市中级人民法院                   | 管理帐号     | 申请中           | 否    | 学习详情                             |
| 31789   | 李攀              | 黄石市黄石港区人民法院                    |          | 申请中           | 否    | 学习详情                             |
| 31788   | 黄惠琳             | 黄石市下陆区人民法院                     |          | 申请中           | 否    | 学习详情                             |
| 31787   | 汤凤              | 贵阳市白云区人民法院                     | 政工科      | 申请中           | 否    | 学习详情                             |
| 31786   | 张然              | 贵阳市花溪区人民法院                     | 政治部      | 申请中           | 否    | 学习详情                             |

图 5.1

# 二、学习监督

在查看名单栏目选择相应的培训班,点击搜索,可以看到辖区内学员在该培训班的学习情况。如图 6.1 所示:

| 选择培训  | 班类型: 🔽 | 网络培训班 ▼ 培训班 测试培训班 ▼ 来 |              | 来自法院 | 青选择 | ۲    |          |
|-------|--------|-----------------------|--------------|------|-----|------|----------|
|       |        | 选择审核状态 ▼ 真实姓名 ▼       | 搜索           |      |     |      |          |
| 序号    | 姓名     | 单位                    | 部门           | 状    | 态   | 是否完成 | 学员学习情况详情 |
| 27532 | 邴宇     | 最高人民法院                | 图书馆          | 申i   | 青中  | 否    | 学习详情     |
| 27531 | 贺庆     | 最高人民法院                | 行政审判与综合理论教研部 | 申ì   | 青中  | 否    | 学习详情     |

| 题               | 日志明细列表 ×<br>「耐字 学习 课件("重庆万江公交车坠江事件"等案件危害公共安全法律问题)日志,总计学习时间208(分),有效学习时间 208(分) |          |   |       |     |  |  |
|-----------------|--------------------------------------------------------------------------------|----------|---|-------|-----|--|--|
|                 |                                                                                |          |   |       |     |  |  |
|                 | 学习日期                                                                           | 开始时间点    |   |       |     |  |  |
| 族方江公交           | 2019-12-31 08:34:37                                                            | 1分59秒    |   | 7 208 | 208 |  |  |
|                 | 2019-12-31 08:36:58                                                            | 28秒      |   |       |     |  |  |
|                 | 2019-12-31 08:37:34                                                            | 58秒      |   |       |     |  |  |
|                 | 2019-12-31 08:38:52                                                            | 28秒      |   |       |     |  |  |
|                 | 2019-12-31 08:39:54                                                            | 21分28秒   |   |       |     |  |  |
|                 | 2019-12-31 09:37:28                                                            | 28分7秒    |   |       |     |  |  |
| 民法院如何           | 2019-12-31 10:05:54                                                            | 73分56秒   |   | 6     | 6   |  |  |
|                 | 2019-12-31 11:28:42                                                            | 21分43秒   |   |       |     |  |  |
|                 | 2019-12-31 13:33:45                                                            | 11分48秒   |   |       |     |  |  |
|                 | 2019-12-31 13:45:39                                                            | 6分43秒    |   |       |     |  |  |
|                 | 2019-12-31 13:52:27                                                            | 31分26秒   | - |       |     |  |  |
| II Constitution |                                                                                | 2019-12- | - |       |     |  |  |

图 6.1